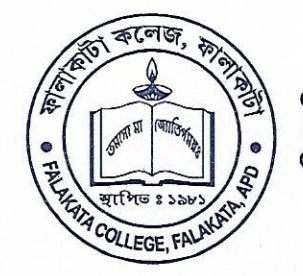

Ph.No.: (03563) 260307 Fax No.: 03563 - 260307 E-mail : falakatacollege@yahoo.co.in falakatacollege@gmail.com

01202

NAAC Accredited with B+ Grade

(Affiliated under University of North Bengal

And Included under Section 2(f) & 12B of the UGC Act.)

ESTD.: 1981

P.O. FALAKATA - 735211 🗞 DIST. ALIPURDUAR (W.B.)

Memo No.

## বিজ্ঞপ্তি লং –05/19

তারিখ : 24.01.2019

Date 74

ফালাকাটা কলেজের বি.এ. 2<sup>nd</sup> সমস্ত অনার্স এবং SEMESTER –এর জেনারেল কোর্সের ছাত্র–ছাত্রীদেরকে জানানো যাচ্ছে যে তাদেরকে নিম্নলিখিত হারে FINAL ADMISSION এর জন্য আগামী 24.01.2019 তারিখ থেকে 31.01.2019 তারা 2<sup>nd</sup> ON LINE −এ টাকা জমা দিত্তে হবে \ অন্যথায তারিখের মধ্যে FORM FILLUP করতে পারবে না এবং পরীক্ষাও দিতে SEMESTER –এর জন্য LINE-J টাকা জমা দেওয়ার LINK পারবে ION না sem.falakatacollegecloud.org.in/student

বি.এ. 2<sup>nd</sup> SEMESTER –এর অনার্স + জেনারেল কোর্সের ছাত্র–ছাত্রীদের ভর্তির জন্য প্রদেশ টাকার পরিমান :

জেনারেল কোর্স : 350.00 টাকা। (without Bank Charge) অনার্স কোর্স : 500.00 টাকা । (without Bank Charge) GEOGRAPHY জেনারেল কোর্স : 1850.00 টাকা । (without Bank Charge) GEOGRAPHY অনার্স কোর্স : 3500.00 টাকা । (without Bank Charge)

oulor Principal

Falakata College Falakata, Alipurduat

An.

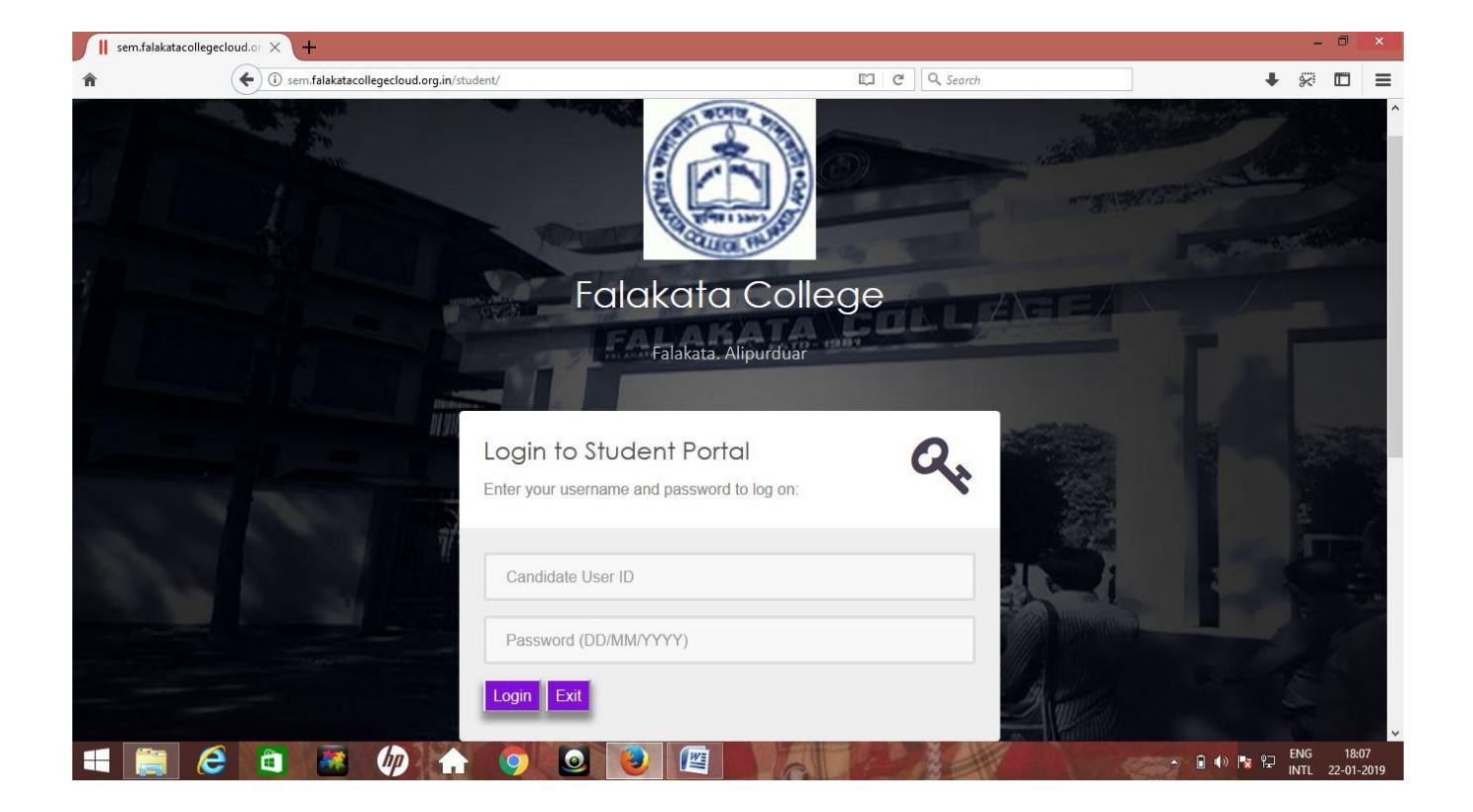

1. At first login to sem.falakatacollegecloud.org.in/student

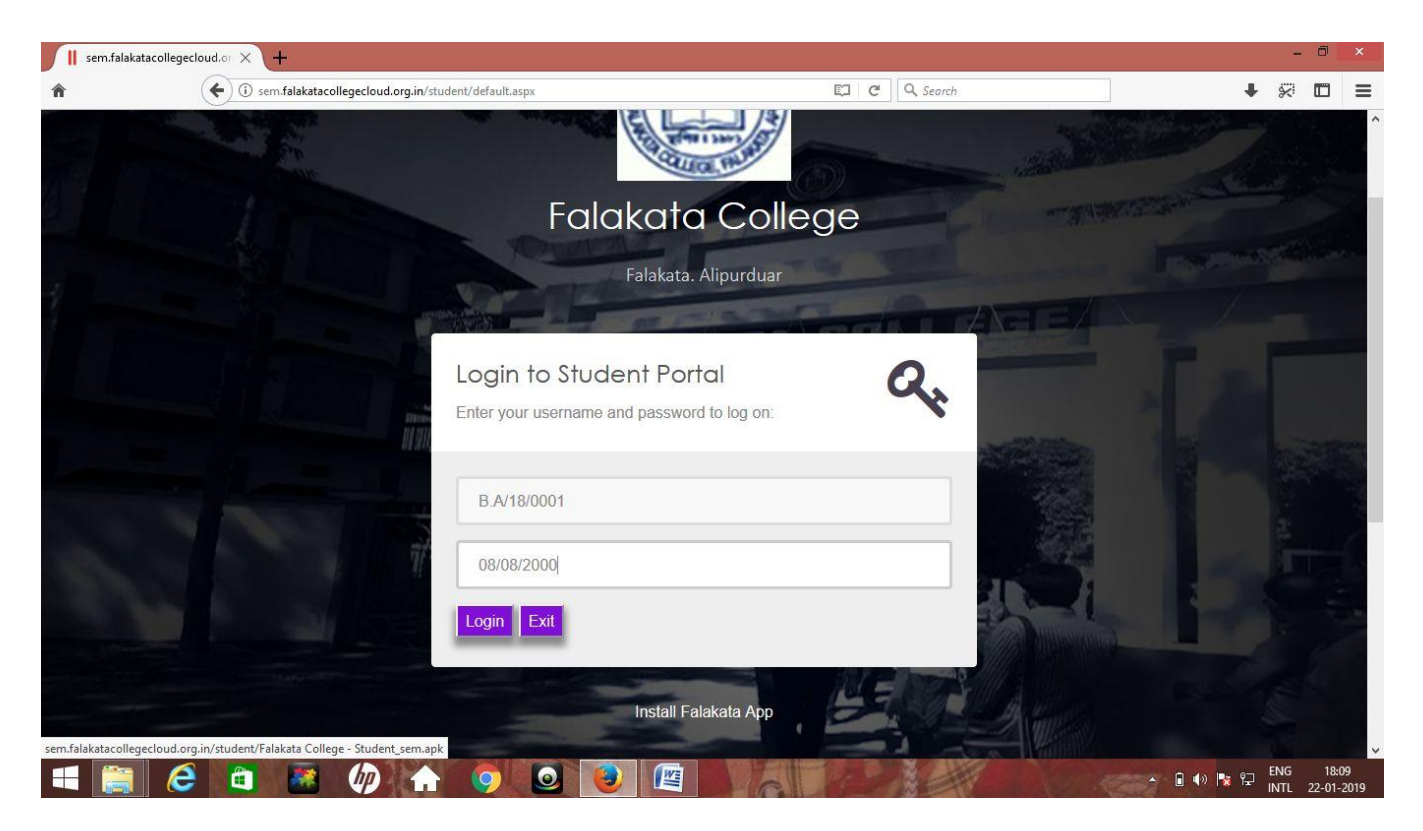

2. Then Enter your ID & Password. ID is shown in your admission receipt and also back side of Identity Card. Password is your Date of Birth. Like ID- B.A/18/0001, Password- 08/08/2000.

| sem.falakatacolleg | ecloud.or × +                                                                                                    |                             |                   |            |            |                | - 0           | ×                |
|--------------------|----------------------------------------------------------------------------------------------------|-----------------------------|-------------------|------------|------------|----------------|---------------|------------------|
| Â                  | ( is sem.falakatacollegecloud.org.in/st                                                                                                    | tudent/default.aspx         | 1 1 /5/           | C Q Search |            | +              | \$ E          | ) ≡              |
|                    |                                                                                                    | (FE)                        | STATISTICS ST     |            |            |                |               |                  |
|                    |                                                                                                    |                             | auo, mu           |            |            |                |               |                  |
|                    |                                                                                                    | Falako                      | ata Colleg        | ge         | TAN MARTIN |                |               |                  |
|                    |                                                                                                    | Falal                       | kata Alipurduar   |            |            |                |               |                  |
| 1                  |                                                                                                    | Talah                       | Kata. Alipuruuar  | -          |            |                |               |                  |
|                    |                                                                                                    |                             |                   |            |            |                |               |                  |
|                    |                                                                                                    | Login to Student F          | Portal            | Q.         |            |                |               |                  |
|                    | A DECEMBER OF A DECEMBER OF A | Enter your username and pas | ssword to log on: | Y          |            |                |               |                  |
|                    | 11 20                                                                                                    |                             |                   |            |            |                |               |                  |
|                    | A second second                                                                                                    | B.A/18/0001                 |                   |            |            |                |               |                  |
|                    |                                                                                                    |                             |                   |            |            |                |               |                  |
|                    |                                                                                                    | 08/08/2000                  |                   |            |            |                |               |                  |
|                    |                                                                                                    | Login Exit                  |                   | 1          |            |                |               | 1.28             |
|                    |                                                                                                    |                             |                   |            |            | and the second |               |                  |
|                    |                                                                                                    | Inst                        | all Falakata App  | 43         |            |                |               |                  |
|                    |                                                                                                    |                             | 2                 |            |            |                |               |                  |
|                    | 🗧 🧰 🥠 🔒                                                                                                    |                             |                   |            |            | 🔹 🍢 📴 📙        | NG<br>NTL 22- | 18:09<br>01-2019 |

3. After enter Id and date of birth click on Login. See the link Install Falakata App and download the Student App for more information.

| User Information | ×\+                               |                                      |                       |                  |                                 | -   | 8     | ×   |
|------------------|-----------------------------------|--------------------------------------|-----------------------|------------------|---------------------------------|-----|-------|-----|
| Â                | (i) sem.falakatacollegecloud.org. | in/student/UserInformation.aspx      |                       | G                | 🗙 Search                        | ↓ 🖗 | •     | ≡   |
|                  |                                   | FALAKATA<br>Collegepara, Falakata, J | ALIPURDUAR, 735211(W. | <u>B.]</u>       |                                 |     |       | ^   |
|                  | Student Information               | Welcome to SUTAPA                    | AJUMDER               |                  | Logout                          |     |       |     |
|                  | Complete Payment                  | B.A                                  |                       |                  | 0                               |     |       |     |
|                  | Make Payment                      | Honours English                      |                       |                  | 25                              |     |       |     |
|                  | Internal Exam                     | Course Category Subjec               | t                     |                  |                                 |     |       |     |
|                  | Internal Exam Summary             | 1 GE2 Sanskri<br>2 AECC2 Bengali     | t<br>i                |                  | Back                            |     |       |     |
|                  | Attendance                        |                                      |                       |                  |                                 |     |       |     |
|                  | Attendance Summary                | Mobile No : 9832472118               | Update                |                  |                                 |     |       |     |
|                  | Download                          |                                      |                       |                  |                                 |     |       |     |
|                  | Subject Combination               |                                      |                       |                  |                                 |     |       |     |
|                  | Make Payment                      |                                      |                       |                  |                                 |     |       |     |
|                  | SL NO Student Id Nam              | le                                   | Stream Course type    | Amount Year      | Fees Type                       |     |       |     |
|                  | 1 B.A/18/0001                     | SUTAPA MAJUMDER                      | B.A Honours           | 500 2nd Semester | Final Make<br>Admission Payment |     |       | ~   |
| 1 🚞 🤅            |                                   |                                      |                       | - Bell           | A 🛛 📣 🖪                         |     | 18:10 | 010 |

4. After Login there show the Student information Dashboard.

| User Information | × \+                  |                                               |                                                               |                        |                           |             |              |                    |                 |         | -           |             |
|------------------|-----------------------|-----------------------------------------------|---------------------------------------------------------------|------------------------|---------------------------|-------------|--------------|--------------------|-----------------|---------|-------------|-------------|
|                  | 🗲 🛈 sem.fa            | lakatacollegecloud.or                         | g.in/student/UserInformation.aspx                             |                        |                           |             | C C          | 🔍 Search           |                 | +       | *           |             |
|                  |                       |                                               | FALAKATA<br>Collegepara, falakata,                            | A CO                   | DLLEGE<br>DUAR, 735211(W. | <u>.B.)</u> | 9            | J.                 | Z               | Y       |             |             |
|                  | Studer<br>Comp<br>Mal | nt Information<br>vlete Payment<br>ke Payment | Welcome to SUTAPA<br>B.A<br>Honours English                   | MAJUMI                 | DER                       |             |              | Logout             |                 |         |             |             |
|                  | Internal              | ernal Exam<br>Exam Summary                    | ,<br>Course Category Subject<br>1 GE2 Sanskr<br>2 AECC2 Benga | c <b>t</b><br>it<br>li |                           |             |              | В                  | ack             |         |             |             |
|                  | At<br>Attend          | ttendance<br>ance Summary                     | Mobile No : 9832472118                                        |                        | Update                    |             |              |                    |                 |         |             |             |
|                  | Subjec<br>Make F      | t Combination                                 |                                                               |                        |                           |             |              |                    |                 |         |             |             |
|                  | SL NO                 | Student Id Na                                 | me                                                            | Stream                 | Course type               | Amount      | Year         | Fees Type          |                 | ~       |             |             |
|                  | 1                     | B.A/18/0001                                   | SUTAPA MAJUMDER                                               | B.A                    | Honours                   | 500         | 2nd Semester | Final<br>Admission | Make<br>Payment | 4       |             |             |
| 1                | â 🚵                   |                                               | ) 🧿 🧕 🚺                                                       |                        | A                         |             | A.           |                    |                 | 0 🐠 🐚 🛱 | ENG<br>INTL | 18<br>22-01 |

5. In the box of mobile number please update your recent mobile number.

| User Information      | × \+       |                    |                                    |          |                           |            |              |                                        |                  | -   | . 8  | × |
|-----------------------|------------|--------------------|------------------------------------|----------|---------------------------|------------|--------------|----------------------------------------|------------------|-----|------|---|
| Â                     | ( isem.fal | akatacollegecloud. | rg.in/student/UserInformation.aspx |          |                           |            | C C          | 2, Search                              | +                | *   |      | ≡ |
|                       |            |                    | FALAKATA<br>Collegepara, falakata, | A CO     | DLLEGE<br>DUAR, 735211(W. | <u>B.)</u> | 9            |                                        |                  |     |      | ^ |
|                       | Studer     | t Information      | Welcome to SUTAPA                  | MAJUMI   | DER                       |            |              | Logout                                 |                  |     |      |   |
|                       | Comp       | lete Payment       | B.A                                |          |                           |            |              | -                                      |                  |     |      |   |
|                       | Mak        | æ Payment          | Honours English                    |          |                           |            |              | J.                                     |                  |     |      |   |
|                       | Inte       | ernal Exam         | Course Category Subje              | t        |                           |            |              |                                        |                  |     |      |   |
|                       | Internal   | Exam Summar        | 1 GE2 Sanski<br>2 AECC2 Benga      | it<br>li |                           |            |              | Back                                   |                  |     |      |   |
|                       | At         | tendance           |                                    |          |                           |            |              |                                        |                  |     |      |   |
|                       | Attenda    | ance Summary       | Mobile No : 9832472118             |          | Update                    |            |              |                                        |                  |     |      |   |
|                       | D          | ownload            |                                    |          |                           |            |              |                                        |                  |     |      |   |
|                       | Subject    | t Combination      |                                    |          |                           |            |              |                                        |                  |     |      |   |
|                       | Make F     | Payment            |                                    |          |                           |            |              |                                        |                  |     |      |   |
|                       | SL NO      | Student Id N       | ame                                | Stream   | Course type               | Amount     | Year         | Fees Type                              | ^                |     |      |   |
| invacant, deDectPack/ | 1          | B.A/18/0001        | SUTAPA MAJUMDER                    | B.A      | Honours                   | 500        | 2nd Semester | Final <u>Make</u><br>Admission Payment | nt v             |     |      |   |
|                       |            | (D)                |                                    |          | VET DA                    |            |              |                                        | -<br>• • • • • • | ENG | 18:1 | 1 |

6. After update mobile number click on Make Payment option to make the Final Admission payment.

| Payment Page | × <b>\+</b>                                       |                                                               |          |          | - 6     | ×         |
|--------------|---------------------------------------------------|---------------------------------------------------------------|----------|----------|---------|-----------|
| â            | (i) sem.falakatacollegecloud.org.in/student/payme | ntpage.aspx                                                   | C Search | +        | ~ C     | ≡         |
|              | F.                                                | ALAKATA COLLEGE<br>Para, Falakata, Alipli, Duar, 735211(W.B.) |          |          |         |           |
|              | Student Information                               | Welcome To SUTAPA MAJUMDER                                    |          |          |         |           |
|              |                                                   | B.A 2nd Semester                                              |          |          |         |           |
|              | Make Payment                                      | <b>B.A Honours</b>                                            |          |          |         |           |
| ÷            | Complete Payment                                  | Online Payment                                                |          |          |         |           |
|              | Payment Status                                    | Submit                                                        |          |          |         | 19.<br>23 |
|              |                                                   |                                                               |          |          |         |           |
|              |                                                   |                                                               |          |          | NG      | 8:11      |
|              |                                                   |                                                               |          | יי איז 🕅 | NTL 22- | 01-2019   |

7. Please select online payment option for make payment and submit the form.

| Paynetz | ×  +                               |                                           |                                           |                                   |                            |   | - | ð × |
|---------|------------------------------------|-------------------------------------------|-------------------------------------------|-----------------------------------|----------------------------|---|---|-----|
| r       | (i) A https://payment.atomtech     | n.in/paynetz/epi/fts?ttype=NBFundTransfer | 8/tempTxnId=300035708993&token=pkJK1fCkPK | 🖾 🤇 🔍 Search                      |                            | + | 8 |     |
|         | atem<br>puert calcos fr only balas |                                           |                                           | payment so                        | witions for every business |   |   |     |
|         | PAYMENT MODE                       | Debit Card                                |                                           | Amount P                          | ayable                     |   |   |     |
|         |                                    | Debit Card Number                         | 01 V 2019 V CVV /                         | ₹ 502                             | 2.36                       |   |   |     |
|         |                                    | Name On Card                              |                                           | FALAKATA                          | COLLEGE                    |   |   |     |
|         | Debit Card                         | Bank Name                                 |                                           | Transaction                       | d :12345                   |   |   |     |
|         | Debit Card with ATM PI             |                                           |                                           |                                   | (₹)                        |   |   |     |
|         | Wet Banking                        | Mobile Number                             | 🖾 Email Id                                | Amount:                           | 500.00                     |   |   |     |
|         | UPI                                |                                           |                                           | Processing Fee:                   | 2.00                       |   |   |     |
|         | Wallet                             | Billing Details                           |                                           | GST:                              | 0.36                       |   |   |     |
|         |                                    | 🗍 Mobile Number                           | Email Id                                  | * Processing Fee &<br>refundable. | GST are non                |   |   |     |
|         |                                    | Cancel                                    | Pay Now                                   |                                   |                            |   |   |     |
|         |                                    |                                           |                                           |                                   |                            |   |   |     |

8. After submitting the form the payment Gateway will be displayed for payment. After doing successful payment the Payment receipt will be displayed.

| oice Receipt | × (+                                           |                                   |                                                |                             |     |  |
|--------------|------------------------------------------------|-----------------------------------|------------------------------------------------|-----------------------------|-----|--|
|              | ( isem.falakatacollegecloud.org.in             | /student/MoneyReceipt23yrAdm.aspx |                                                | C Search                    | ₽ % |  |
|              | SL NO : 6400                                   | (Office Part)                     | SL NO : 6400                                   | (Student Part)              |     |  |
|              | Fala                                           | kata College                      | Fala                                           | kata College                |     |  |
|              | (C) Accredi                                    | ted by NAAC with B+               | (C) Accredit                                   | ed by NAAC with B+          |     |  |
|              | Falakata,                                      | Alipurduar, Pin-735211            | Falakata,                                      | Alipurduar, Pin-735211      |     |  |
|              | Receive Copy f                                 | or Final Admission                | Receive Copy fo                                | or Final Admission          |     |  |
|              | Date : 19/01/2019                              | 9                                 | Date : 19/01/2019                              |                             |     |  |
|              | Stream B A Honouro Politic                     | al Science                        | Stream - B A Hensure Politics                  | al Science                  |     |  |
|              | Semester : 2nd Semester                        |                                   | Semester 2nd Semester                          | al Science                  |     |  |
|              | Roll : 1180356                                 |                                   | Roll : 1180356                                 |                             |     |  |
|              | ld : B.A/18/0356                               | GE2 : Philosophy                  | Id : B.A/18/0356                               | GE2 : Philosophy            |     |  |
|              |                                                | AECC2 : Bengali                   |                                                | AECC2 : Bengali             |     |  |
|              | * B - A / 1 8 / 0 3<br>Fees for the Month From | 5 6 *<br>To                       | * B - A / 1 8 / 0 3<br>Fees for the Month From | 5 6 *<br>To                 |     |  |
|              | Details of Receipt                             | Amount                            | Details of Receipt                             | Amount                      |     |  |
|              | CollegeExaminationFee                          | 50                                | CollegeExaminationFee                          | 50                          |     |  |
|              | TuitionFee                                     | 450                               | TuitionFee                                     | 450                         |     |  |
|              | Total                                          | 500                               | Total                                          | 500                         |     |  |
|              | 3                                              |                                   |                                                | ×                           |     |  |
|              | Signature                                      |                                   | Signature                                      |                             |     |  |
|              | Noto:This is Computer constant roos            | int no need for Signature         | Note: This is Computer constant recei          | nt, no need for Signature   |     |  |
|              | note. mis is computer generated rece           | ipt, no need for orginature.      | note. This is computer generated recen         | pr, no need for orginature. |     |  |
|              |                                                |                                   |                                                |                             |     |  |
|              | 81                                             |                                   | 18                                             |                             |     |  |
|              |                                                |                                   |                                                | Exit                        |     |  |
|              |                                                |                                   |                                                |                             |     |  |
|              |                                                |                                   |                                                |                             |     |  |

9. Please take printout of the Payment receipt and deposited the office copy in College Office.

| User Information               | ×\+                                 |                                                    |                           |                 | - 0 ×     | • |
|--------------------------------|-------------------------------------|----------------------------------------------------|---------------------------|-----------------|-----------|---|
| â                              | ( isem.falakatacollegecloud.org.in/ | /student/UserInformation.aspx                      | ×                         | <b>Q</b> Search | + 🖗 🗖 =   | = |
|                                |                                     | FALAKATA COLL<br>Collegepara, falakata, alipurduar | EGE<br>, 735211(W.B.)     | the second      |           |   |
|                                | Student Information                 | Welcome to KAKALI DATTA                            |                           | Logout          |           |   |
|                                | Complete Payment                    | B.A                                                |                           | 0               |           |   |
|                                | Make Payment                        | Honours Political Science                          |                           | S. F.           |           |   |
|                                | Internal Exam                       | Course Category                                    | Subject                   |                 |           |   |
|                                | Internal Exam Summary               | 1 GE2                                              | Philosophy                |                 |           |   |
|                                | Attendance                          | 2 AECC2                                            | Bengali                   | Back            |           |   |
|                                | Attendance Summary                  | Mobile No : 9083144426                             | Update                    |                 |           |   |
|                                | Download                            |                                                    |                           |                 |           |   |
|                                | Subject Combination                 |                                                    |                           |                 |           |   |
|                                | Make Payment                        |                                                    |                           |                 |           |   |
|                                | NO DATA                             |                                                    |                           | Ĵ               |           |   |
| Waiting for sem.falakatacolleg | gecloud.org.in                      |                                                    | AND HARE TO BE AN ADDRESS | >               | FNG 10.13 | ~ |

**10.** To click the option Complete Payment for download the payment receipt.

| ( ← ) (i) sem.fal                    | akatacollegecloud.org                                 | .in/student/CompletePay              | ment.aspx                            | C                                       | Q Search                               |                                   |   |
|--------------------------------------|-------------------------------------------------------|--------------------------------------|--------------------------------------|-----------------------------------------|----------------------------------------|-----------------------------------|---|
| and.                                 | ~                                                     |                                      |                                      |                                         | -                                      | SZ 08                             |   |
| Studen                               | t Information                                         | Welcome to                           | Mrs. KAKALI DATTA                    |                                         | Logo                                   | ut                                |   |
| Compl                                | lete Payment                                          | B.A                                  |                                      |                                         | 0                                      | 2                                 | 1 |
| Mak                                  | e Payment                                             | Honours Po                           | olitical Science                     |                                         |                                        |                                   |   |
| Inte                                 | rnal Exam                                             |                                      |                                      |                                         | 1                                      | 17                                |   |
| Internal I                           | Exam Summary                                          |                                      |                                      |                                         |                                        | Back                              | 1 |
| At                                   | tendance                                              |                                      |                                      |                                         |                                        |                                   |   |
| Attenda                              | ince Summary                                          |                                      |                                      |                                         |                                        |                                   |   |
| D                                    | ownload                                               |                                      |                                      |                                         |                                        |                                   |   |
|                                      |                                                       |                                      |                                      |                                         |                                        |                                   |   |
| Subject                              | Combination                                           |                                      |                                      |                                         |                                        |                                   |   |
| Subject<br>Comple                    | combination<br>ete Payme                              | ent                                  |                                      |                                         |                                        |                                   |   |
| Subject<br>Comple<br>SL NO           | ete Payme                                             | Roll No                              | Name                                 | Year                                    | AdmType                                |                                   | ~ |
| Subject<br>Comple<br>SL NO<br>1      | Combination<br>ete Payme<br>Student Id<br>B.A/18/0356 | <b>Roll No</b><br>1180356            | Name<br>KAKALI DATTA                 | Year<br>1st Semester                    | Adm Type<br>Final<br>Admission         | Duplicate<br>Receive              | ~ |
| Subject<br>Comple<br>SL NO<br>1<br>2 | Student Id<br>B.A/18/0356<br>B.A/18/0356              | <b>Roll No</b><br>1180356<br>1180356 | Name<br>KAKALI DATTA<br>KAKALI DATTA | Year<br>1st Semester<br>2nd<br>Semester | AdmType<br>Final<br>Admission<br>Final | Duplicate<br>Receive<br>Duplicate | ^ |

11. To click the option Complete Payment for download the payment receipt. There is show all the payment receipt done by the student like 1<sup>st</sup> /2<sup>nd</sup> or 3<sup>rd</sup> Semester.

| •                                                                                                    |                                                                                                    |                                                                                                    |                                                                                                    |  |
|----------------------------------------------------------------------------------------------------|----------------------------------------------------------------------------------------------------|----------------------------------------------------------------------------------------------------|----------------------------------------------------------------------------------------------------|--|
| SL NO : 6400<br>Accredited by<br>Falakata<br>Accredited by<br>Falakata, Alipur<br>Receive Copy for Fin.<br>Date : 19/01/2019<br>Name : KAKALI DATTA<br>Stream : B.A Honours Political Scie<br>Semester : 2nd Semester<br>Roll : 1180356<br>Id : B.A/18/0356 GI | (Office Part)<br>College<br>NAAC with B+<br>duar, Pin-735211<br>al Admission<br>ence<br>E2 : Philosophy<br>E2 CC2 : Bengali | SL NO : 6400<br>Accredit<br>Falakata,<br>Receive Copy fo<br>Date : 19/01/2019<br>Name : KAKALDATTA<br>Stream : B.A. Honours Politica<br>Semester : 2nd Semester<br>Roll : 1180356<br>Id : B.A/18/0356 | (Student Part)<br>(ata College<br>d by NAAC with B+<br>lipurduar, Pin-735211<br>r Final Admission<br>I Science<br>GE2 : Philosophy<br>AECC2 : Bengali |  |
| + B . A / 1 8 / 0 3 5 6<br>Fees for the Month From<br>Details of Baceint                                                                                                    | To                                                                                                    | ★ B . A / 18 / 0 3<br>Fees for the Month From<br>Details of Receint                                                                                                    | To                                                                                                    |  |
| CollegeExaminationFee                                                                                                    | 50                                                                                                    | CollegeExaminationFee                                                                                                    | 50                                                                                                    |  |
| TuitionFee                                                                                                    | 450                                                                                                    | TuitionFee                                                                                                    | 450                                                                                                    |  |
| Total                                                                                                    | 500                                                                                                    | Total                                                                                                    | 500                                                                                                    |  |
| Signature<br>Note:This is Computer generated receipt, no                                                                                                    | need for Signature.                                                                                                    | Signature<br>Note:This is Computer generated receij                                                                                                    | ot, no need for Signature.                                                                                                    |  |

**12.** Please take print out of the receipt copy and deposited to College office immediately.